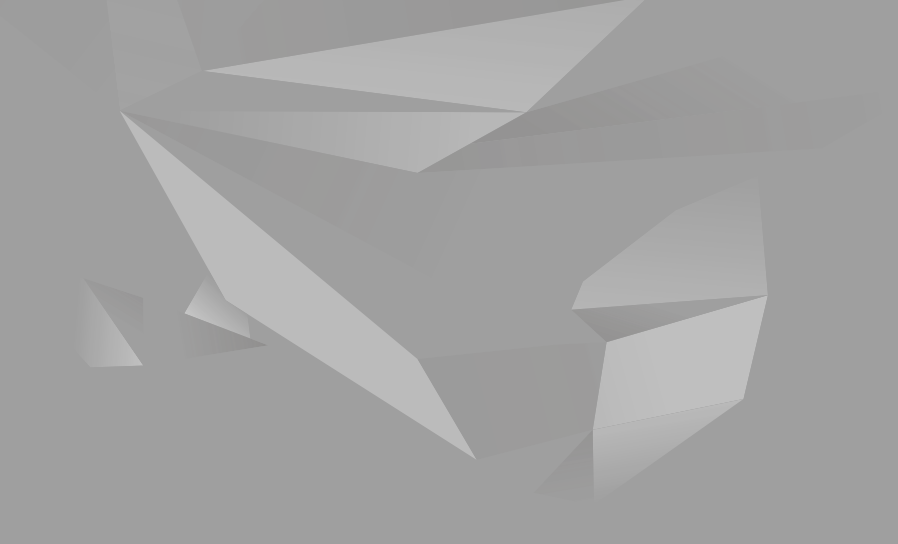

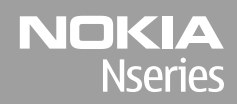

Nokia N85 Kezdő lépések

© 2008 Nokia. Minden jog fenntartva.

A Nokia, a Nokia Connecting People, az Nseries, az N85, a Navi és a Nokia Care a Nokia Corporation védjegye, illetve bejegyzett védjegye. Az említett egyéb termékek és cégek neve tulajdonosuk védjegye lehet.

A jelen dokumentum vagy bármely része semmilyen formában nem másolható, nem továbbítható, nem terjeszthető és nem tárolható a Nokia előzetes írásbeli engedélye nélkül.

9208593/1. kiadás

## A készülék gombjai és részei (elöl és felül)

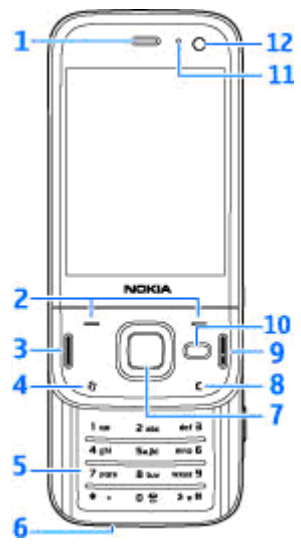

- <mark>1</mark> Hallgató
- 2 Választógombok
- 3 Hívás gomb
- 4 Menü gomb 😗
- 5 Számbillentyűzet

<mark>6</mark> — Mikrofon

- 7 Navi™ -tárcsa, a továbbiakban: vezérlőgomb
- 8 Törlés gomb C
- 9 Vége gomb
- 10 Multimédia gomb
- 11 Fényérzékelő
- 12 Másodlagos kamera

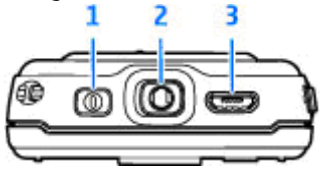

1 — Bekapcsoló gomb

2 — Nokia AV-csatlakozó kompatibilis kihangosítókhoz, fejhallgatókhoz és TV-kimeneti csatlakozóhoz

3 — Micro USB-csatlakozó az akkumulátor töltéséhez és kompatibilis számítógéphez való csatlakoztatáshoz.

3

# A készülék gombjai és részei (hátul és oldalt)

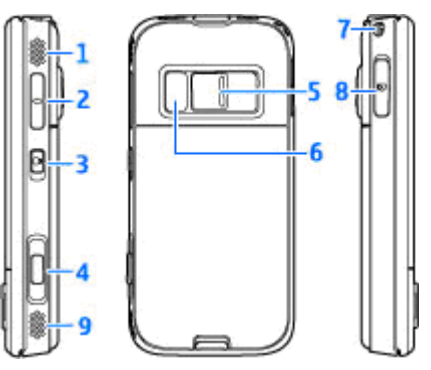

1 és 9 — Sztereó hangszórók háromdimenziós hangeffektusokkal

2 — Hangerő/Nagyítás gomb

3 — A billentyűzet lezárására vagy feloldására használható biztonsági kapcsoló

4 — Kétfokozatú rögzítés gomb automatikus élességállításhoz, állókép rögzítéséhez és videofelvételhez. 5 — Főkamera nagy felbontású képek készítéséhez és videó rögzítéséhez

6 — Vaku és videofény

7 — Csuklópánt befűzési helye

8 — Memóriakártya-nyílás kompatibilis microSDkártya számára

# A csúszófedél vezérlőgombjai

A csúszófedél vezérlőgombjainak használata több funkció egyidejű kezelését teszi lehetővé. Például, képnézegetés közben, miközben a Zenelejátszó a háttérben be van kapcsolva és a következő vagy az előző zeneszámra szeretnénk ugrani, az előretekerés és a visszatekerés gombok aktiválásához nyomjuk meg a Lejátszás/Szünet gombot.

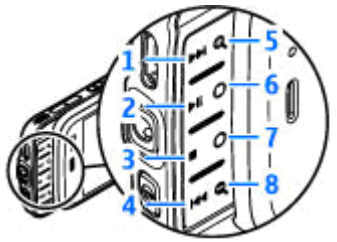

- 1 Előretekerés
- 2 Lejátszás/Szünet
- 3 Leállítás
- 4 Visszatekerés

5 és 8 — Nagyítás gombok (csak akkor állnak rendelkezésre, ha világítanak)

6 és 7 — Játék gombok (a készülék fekvő helyzetében állnak rendelkezésre)

### A SIM-kártya és az akkumulátor behelyezése

Az akkumulátor kivétele előtt mindig kapcsoljuk ki a készüléket, és húzzuk ki a töltőt.

 A készülék hátulját magunk felé tartva nyomjuk meg és tartsuk lenyomva a kioldógombot, majd emeljük fel a fedelet.

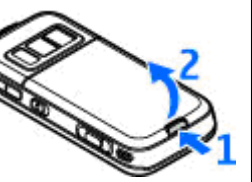

 Helyezzük be a SIMkártyát a kártyatartóba. Győződjünk meg arról, hogy a kártya levágott sarka jobbra, a kártya érintkezőfelülete pedig lefelé néz.

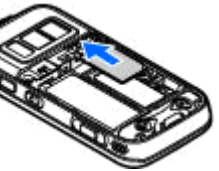

- 3. Helyezzük be az akkumulátort.
- 4. A fedél

visszahelyezéséhez előbb irányítsuk a felső rögzítőzárakat a nyílások felé, majd nyomjuk a fedelet lefelé, amíg a helyére nem pattan.

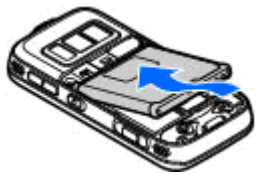

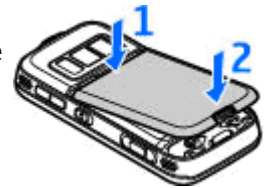

# A készülék bekapcsolása

- 1. Nyomjuk meg és tartsuk lenyomva a bekapcsológombot.
- Ha a készülék a PIN-kódot vagy a biztonsági kódot kéri, írjuk be azt, és nyomjuk meg a bal oldali választógombot. Az gyári biztonsági kód az 12345. Ha elfelejtjük a kódot, és a készülék zárolva van, a zárolás feloldásához szervizszolgáltatást kell igénvbe vennünk. amiért

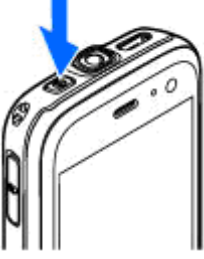

külön díjat számíthatnak fel. További tájékoztatásért forduljunk egy Nokia Care ponthoz vagy a készülék értékesítőjéhez.

### Antennahelyek

A telefon belső és külső antennával is rendelkezhet. Bármely más rádió adó-vevő készülékhez hasonlóan kerüljük az antennaterület felesleges megérintését, amikor az használatban van. Az antenna megérintése hatással van a rádiókommunikáció minőségére, a készülék a szükségesnél magasabb energiaszinten való működését okozhatja, valamint csökkentheti az akkumulátor élettartamát.

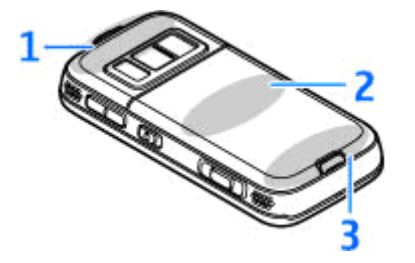

- 1 A Bluetooth- és a WLAN-kapcsolat antennája és a GPS-vevőkészülék
- 2 FM-adó antennája

8

3 — Mobiltelefon antennája

Megjegyzés: a Bluetooth-, a WLAN-, a GPS-kapcsolat és az FM-adó antennái a készülék hátlapja mögött helyezkednek el. A hátlap lecserélése során ellenőrizzük, hogy az új hátlap tartalmazza ezeket az antennákat, különben az antennákat használó funkciók nem fognak működni.

## Memóriakártya

Ehhez a készülékhez kizárólag Nokia által jóváhagyott, kompatibilis microSD-kártyák használjunk. A Nokia az elfogadott ipari szabványokat használja a memóriakártyák esetében, de lehet, hogy bizonyos márkájú kártyák nem teljesen kompatibilisek ezzel a készülékkel. A nem kompatibilis kártyák kárt okozhatnak a kártyában és a készülékben egyaránt, valamint a kártyán tárolt adatok megsérülhetnek.

#### A memóriakártya behelyezése

Lehet, hogy a készülékbe már be van helyezve memóriakártya. Ha nincs behelyezve a kártya, tegyük a következőket:

 Csúsztassuk be ujjunkat a memóriakártya-nyílás fedele melletti mélyedésbe, és nyissuk ki a fedelet. Húzzuk el a fedelet balra, hogy a csuklópánt látható legyen, majd fordítsuk el a fedelet oldalra.

- Helyezzük be a kompatibilis memóriakártyát a nyílásba. Ügyeljünk arra, hogy a kártya érintkezői lefelé és a nyílás felé nézzenek.
- Nyomjuk be a kártyát. Ha a kártya a helyére került, kattanás hallható.

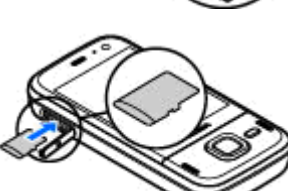

9

 Nyomjuk vissza a csuklópántot, és csukjuk be a fedelet. Ellenőrizzük, hogy a fedél tökéletesen zárva van-e.

#### A memóriakártya eltávolítása

Fontos: Ne távolítsuk el a memóriakártyát olyankor, amikor azon írási vagy olvasási műveletet hajtunk végre. Ha a kártyát egy ilyen művelet közben távolítjuk el, akkor azzal kárt okozhatunk a memóriakártyában és a készülékben egyaránt, valamint a kártyán tárolt adatok is megsérülhetnek.

- 1. Mielőtt eltávolítanánk a memóriakártyát, nyomjuk meg a bekapcsológombot, majd válasszuk a **Mem.k. eltávolítása** lehetőséget. Minden alkalmazás bezáródik.
- 2. Amikor A memóriakártya eltávolításával minden megnyitott alkalmazás bezáródik. Folytatja? üzenet megjelenik, válasszuk az Igen lehetőséget.
- 3. Amikor megjelenik a Távolítsa el a memóriakártyát, és nyomja meg az OK gombot felirat, nyissuk fel a memóriakártyanyílás fedelét.

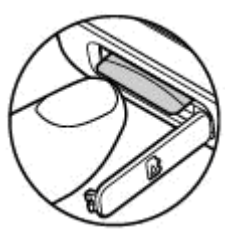

- 4. Nyomjuk be a kártyát, hogy a rögzítés kioldjon.
- 5. Húzzuk ki a memóriakártyát. Ha a készülék be van kapcsolva, válasszuk az **OK** lehetőséget.

# Az akkumulátor töltése

#### Normál töltés

- 1. Csatlakoztassunk egy kompatibilis töltőt a fali csatlakozóaljzathoz.
- Csatlakoztassuk a készülékhez a töltőkábelt Ha az akkumulátor teliesen lemerült, előfordulhat, hogy a töltésielző csak rövid idő elteltével ielenik meg.
- 3. Ha az akkumulátor teliesen feltöltődött, a töltésielző mozgása abbamarad. Húzzuk ki a töltőt a készülékből, majd a fali csatlakozóalizatból.
- **Tipp:** A töltőt húzzuk ki a hálózati aljzatból, ha nem használjuk. A hálózati aljzatba dugott töltő akkor is fogyaszt áramot, ha nincs a készülékhez csatlakoztatva.

#### Töltés USB-kábel használatával

USB-kábel segítségével is feltölthetjük az akkumulátort, ha nincs fali csatlakozónk. USB-kábel használata esetén töltés közben adatátvitelre is lehetőség van.

- 1. Csatlakoztassunk egy kompatibilis USBadatkábelt a számítógéphez és a készülékhez.
  - **W Tipp:** Töltéshez használhatunk bármilyen kompatibilis USB-eszközt.
- 2. Ha a készülék be van kapcsolva, választhatunk a kijelzőn megjelenő USB-módok közül.

### Fülhallgató

A készülékhez kompatibilis fülhallgatót vagy fejhallgatót csatlakoztathatunk. Lehet, hogy ki kell választanunk a kábelmódot.

Figyelmeztetés: A fülhallgató használatakor a külső zajok észlelésének képessége csökkenhet. Ne használjuk a fülhallgatót, ha az veszélyeztetheti a biztonságunkat. Kihangosítós telefonhívásokhoz a fülhallgatót kompatibilis távvezérlő egységgel együtt használjuk, vagy vegyük igénybe a készülék

A készülék 3,5 mm-es Nokia AV-csatlakozójához kompatibilis TV-kimeneti kábelt is csatlakoztathatunk.

mikrofoniát.

Ne csatlakoztassunk olyan termékeket, amelyek kimeneti jelet bocsátanak ki, mert ez tönkreteheti a készüléket. A Nokia AV-

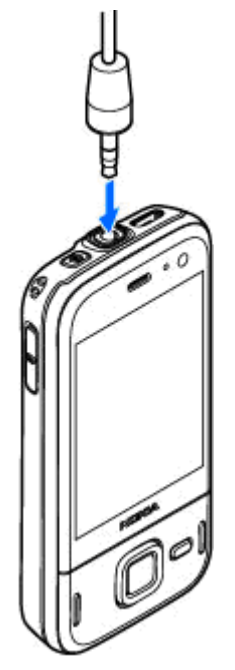

csatlakozóhoz ne csatlakoztassunk semmilyen áramforrást.

Ha olyan külső eszközt vagy fülhallgatót csatlakoztatunk a Nokia AV-csatlakozóhoz, amely nem a Nokia által ehhez a készülékhez jóváhagyott eszköz, akkor fordítsunk különös figyelmet a hangerőre.

### Hivatkozások

A megnyitott alkalmazások közötti váltáshoz tartsuk lenyomva a gombot. Az alkalmazások háttérben történő futtatása jobban igénybe veszi az akkumulátort, és csökkenti annak élettartamát.

A multimédia tartalom megtekintéséhez nyomjuk meg a multimédia gombot.

Internetkapcsolat indításához (hálózati szolgáltatás) készenléti állapotban nyomjuk meg és tartsuk lenyomva a **0** gombot.

A legtöbb alkalmazásban a leggyakrabban használt beállítási elemeket (三) a vezérlőgomb megnyomásával tekinthetjük meg.

Az üzemmód módosításához nyomjuk meg a bekapcsológombot, és válasszunk ki egy másik üzemmódot.

Az Általános és a Néma üzemmód közötti váltáshoz nyomjuk meg és tartsuk lenyomva a # gombot. Ha két telefonvonalunk van (hálózati szolgáltatás), ez a művelet a két telefonvonal közötti váltást eredményezi.

A hangpostafiók felhívásához (hálózati szolgáltatás) készenléti állapotban nyomjuk meg és tartsuk lenyomva az 1 gombot. A legutóbb tárcsázott telefonszámok listájának megnyitásához készenléti módban nyomjuk meg a hívás gombot.

Hangutasítások használatához készenléti módban tartsuk lenyomva a jobb oldali választógombot.

Ha törölni szeretnénk egy alkalmazást a menüből, akkor válasszuk ki az alkalmazást, majd nyomjuk meg a **C** gombot. Lehet, hogy egyes alkalmazásokat nem lehet eltávolítani.

# A kijelzőn megjelenő ikonok

**Y** A készüléket GSM-hálózatban használjuk (hálózati szolgáltatás).

**3G** A készüléket UMTS-hálózatban használjuk (hálózati szolgáltatás).

Az Üzenetek alkalmazás Bejövő mappájában egy vagy több olvasatlan üzenetünk van.

**O** Új e-mail üzenetünk érkezett a távoli postafiókba.

A Kimenő mappában üzenetek várakoznak elküldésre.

Nem fogadott hívásokat regisztrált a telefon.

💥 A csengetés típusának beállítása Néma, akkor az üzenetielző hang és az e-mail figyelmeztetés hangja ki van kapcsolva.

( Időzített üzemmód van bekapcsolva.

A készülék billentyűzete le van zárva.

Ébresztést állítottunk be.

7 A második telefonvonal használatban van (hálózati szolgáltatás).

Minden bejövő hívást másik számra iránvítottunk át (hálózati szolgáltatás). Ha két telefonvonalunk van. az aktív vonalat egy szám ielzi.

R A készülék WLAN-hálózaton vagy UMTShálózaton (hálózati szolgáltatás) keresztül kapcsolódik a hálózathoz és internetes hívásra kész.

Kompatibilis microSD-kártya van a készülékbe helvezve.

**A** Kompatibilis fülhallgató van csatlakoztatva a készülékhez.

📉 Kompatibilis tévékimeneti kábel van csatlakoztatva a készülékhez.

Kompatibilis szöveges telefon van csatlakoztatva a készülékhez.

D Adathívás van folyamatban (hálózati szolgáltatás).

A csomagkapcsolt adatátviteli GPRS-kapcsolat aktív (hálózati szolgáltatás). A 🕹 ikon azt jelzi, hogy a kapcsolat várakoztatva van, a 🐰 ikon pedig azt, hogy a kapcsolat elérhető.

L A csomagkapcsolt adatátviteli kapcsolat a hálózat azon részében működik, amely támogatia az EGPRS funkciót (hálózati szolgáltatás). A 💆 ikon azt jelzi, hogy a kapcsolat várakoztatva van, a 🗸

ikon pedig azt, hogy a kapcsolat elérhető. Az ikonok azt mutatják, hogy az EGPRS szolgáltatás elérhető a hálózatban, de a készülék nem feltétlenül az EGPRS funkciót használja az adatátvitelhez.

을 A csomagkapcsolt adatátviteli UMTS-kapcsolat aktív (hálózati szolgáltatás). A 꽃 ikon azt jelzi, hogy a kapcsolat várakoztatva van, a ॐ ikon pedig azt, hogy a kapcsolat elérhető.

A nagy sebességű csomagkapcsolt letöltési kapcsolat (HSDPA) támogatott és aktív (hálózati szolgáltatás). A 쁓ikon azt jelzi, hogy a kapcsolat várakoztatva van, a ॐikon pedig azt, hogy a kapcsolat elérhető.

Beállítottuk, hogy a készülék vezeték nélküli helyi hálózatot keressen, és a készülék talált is ilyet (hálózati szolgáltatás).

**677** Vezeték nélküli helyi hálózati kapcsolat jött létre egy titkosított hálózattal.

Yezeték nélküli helyi hálózati kapcsolat jött létre egy titkosítás nélküli hálózattal.

A Bluetooth-szolgáltatás be van kapcsolva.

(**\***) A Bluetooth-kapcsolaton keresztül adatátvitel folyik. Ha az ikon villog, a készülék egy másik készülékkel próbál kapcsolatot létesíteni.

Aktív USB-kapcsolat van folyamatban.

Szinkronizálás folyamatban.

### Tartalommásolás

A Másoló alkalmazás használatával Bluetoothkapcsolattal telefonszámokat, címeket, naptárelemeket és képeket másolhatunk az előző Nokia készülékünkről új Nokia N85 készülékünkre.

Az, hogy milyen típusú tartalom vihető át, annak a készüléknek a típusától függ, amelyről az adatokat továbbítani szeretnénk. Ha a másik készülék támogatja a szinkronizálást, akkor a két készülék között szinkronizálhatjuk az adatokat. A Nokia N85 készülék értesítést küld, ha a másik készülék nem kompatibilis.

Ha a másik készülék SIM-kártya nélkül nem kapcsolható be, helyezzük be a SIM-kártyát. Ha a Nokia N85 készüléket SIM-kártya nélkül kapcsoljuk be, akkor automatikusan az offline üzemmód aktiválódik és az átvitel végrehajtható.

Ha első alkalommal másolunk adatokat egy másik készülékről saját Nokia N85 készülékünkre, válasszuk a **Másoló** parancsot az Üdvözöljük alkalmazásban, vagy nyomjuk meg a **G** gombot és válasszuk az **Eszközök** > **Segédprg-ok** > **Másoló** lehetőséget.

A Nokia N85 készülék a másik készülékről az adatokat saját memóriájába másolja, a másik

készülékének megfelelő területre. Az átvitelhez szükséges idő az átvitt adatmennyiségtől függ.

A Másoló alkalmazással kapcsolatos további tájékoztatás a felhasználói útmutatóban olvasható.

### Navi<sup>™</sup>-tárcsa

A továbbiakban vezérlőgomb néven szerepel.

A Navi-tárcsával a menükben és a listákban mozoghatunk (fel, le, balra vagy jobbra). A vezérlőgomb megnyomásával kiválaszthatjuk a billentyűn látható műveletet, vagy megjeleníthetjük a leggyakrabban használt beállításokat 🗐.

A Navi-tárcsa beállításainak be- vagy kikapcsolásához nyomjuk meg a gombot, és válasszuk az Eszközök > Beállítások > Általános > Navi kerék > Navi kerék parancsot.

Ha a Navi-tárcsa funkció be van kapcsolva, akkor gyorsan végiglapozhatjuk a Photos, a Zenelejátszó vagy a Nokia Videoközpont alkalmazásban, a Névjegyzék mappában vagy az Üzenetek mappában található listákat, illetve végignézhetjük a Multimédia menü elemeit. A vezérlőgomb pereme világít, ha ezen alkalmazások egyike az előtérben fut.

 A tárcsa használatához óvatosan mozgassuk ujjunkat a vezérlőgomb pereme körül az óramutató járásával megegyező vagy azzal ellentétes irányba. Addig mozgassuk az ujjunkat, amíg a kijelzőn elindul a lapozás.  A lapozás folytatásához csúsztassuk ujjunkat a vezérlőgomb pereme körül az óramutató járásával megegyező vagy azzal ellentétes irányba.

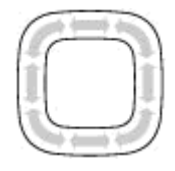

#### Alvó mód jelzése

A Navi-tárcsa pereme lassan kivilágosodik, ha a készülék alvó üzemmódban van. A fény váltakozva világít, mintha "lélegezne" a készülék. A megvilágítás kikapcsolásához nyomjuk meg a gombot, és válasszuk az Eszközök > Beállítások > Általános > Navi kerék > Fényhullám parancsot.

# Multimédia menü

A multimédia menüben elérhetjük a leggyakrabban használt multimédiás tartalmakat. A kiválasztott tartalom megjelenik a megfelelő alkalmazásban.

- A multimédia menü megnyitásához vagy bezárásához nyomjuk meg a multimédia gombot.
- Az ablaktáblákban való böngészéshez lapozzunk balra vagy jobbra, vagy ha a Navi tárcsa be van kapcsolva, a fájlok közötti tallózáshoz

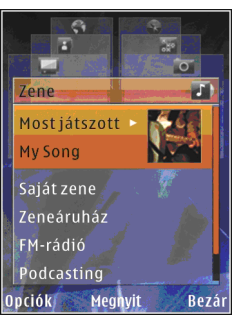

csúsztassuk ujjunkat a vezérlőgomb pereme körül.

Az ablaktáblák a következők:

- TV és videó A legutoljára nézett videofájl megtekintése, a készüléken tárolt videofájlok megtekintése, vagy videoszolgáltatások elérése.
- Zene A Zenelejátszó és a Most játszott nézet megnyitása, a zeneszámok és

zenelisták közötti tallózás vagy a podcastok letöltése és kezelése.

- Képek Az utoljára elkészített képek megjelenítése, képekből vagy videofájlokból álló diavetítés indítása, illetve az albumokban található médiafájlok megtekintése.
- Játékok Az N-Gage játékok (hálózati szolgáltatás) kipróbálása.
- Térképek A kedvenc helyszínek megtekintése a Térképek alkalmazásban.
- Web A kedvenc weboldalak megtekintése a böngészőben.
- Névjegyzék Névjegyek hozzáadása, üzenetek küldése, hanghívások kezdeményezése. Ha a listában egy üres pozícióhoz névjegyet kívánunk adni, nyomjuk meg a vezérlőgombot, majd válasszuk ki a névjegyet. Üzenet küldéséhez a multimédia menüben válasszuk ki a kívánt kapcsolatot, majd az Opciók > SMS küldése vagy Multimédia üz. küldése lehetőséget.
- Az ablaktáblákban a felfelé és a lefelé görgetéshez nyomjuk a vezérlőgombot felfelé vagy lefelé. Elemek kiválasztásához nyomjuk meg a vezérlőgombot.

Az ablaktáblák sorrendjének módosításához válasszuk az **Opciók > Ablaktáblák elrendezése** lehetőséget.

Egy megnyitott alkalmazásból a multimédia menübe való visszatéréshez nyomjuk meg a multimédia gombot.

### **Térképek**

A Térképek funkció segítségével térképen megtekinthetiük aktuális tartózkodási helvünket. böngészhetünk a különböző városok és országok térképein, címeket és nevezetes helyeket kereshetünk meg, az indulási ponttól az érkezési pontig megtervezhetjük az útvonalakat, valamint a helveket tájékozódási pontokként menthetjük és kompatibilis eszközökre küldhetiük el. Speciális szolgáltatásokat is rendelhetünk, például úti kalauzokat, útpontonkénti navigációt vagy hangutasítással működő navigációs szolgáltatást.

**Tipp:** Ha a kamera beállításai között a Felvétel helye beállítás be van kapcsolva, a kép fájladataihoz a készülék automatikusan hozzáadja a helyadatokat. Ha a térképen meg szeretnénk tekinteni a kép készítésének a helvét, nyissuk meg a Photos alkalmazást.

Nvomjuk meg a 💡 gombot, majd válasszuk a Térképek parancsot. Előfordulhat, hogy a Térképek szolgáltatás első alkalommal történő használatakor meg kell adnunk egy internet-hozzáférési pontot az aktuális tartózkodási helyünkre vonatkozó térképadatok letöltéséhez. Ha az alapértelmezett hozzáférési pontot később szeretnénk módosítani, válasszuk az Opciók > Eszközök > Beállítások > Internet > Alapértelm, hozzáf.pont lehetőséget (csak akkor jelenik meg. ha a készülék csatlakozik az internethez).

Maidnem mindegvik digitális kartográfiai megoldás bizonvos mértékben pontatlan és hiányos. Soha ne hagyatkozzunk kizárólag a jelen készülékhez letöltött kartográfiai megoldásokra.

Amikor a kijelzőn látható térképen böngészünk és egy olyan területre lépünk, amely nem szerepel a már letöltött térképeken, a készülék automatikusan egy új térképet tölt le. A térképek ingyenesek, de a letöltések következtében jelentősen megnövekedhet az adatforgalom a szolgáltató hálózatán. Az adatátviteli díjakkal kapcsolatban további tájékoztatásért forduljunk a szolgáltatóhoz.

Ha meg szeretnénk akadályozni, hogy a készülék az internetről automatikusan térképeket töltsön le, amikor például a saját mobilhálózatunkon kívül tartózkodunk, válasszuk az Opciók > Eszközök > Beállítások > Internet > Induláskor kapcsolódás > Nem lehetőséget.

#### Térképek letöltése

A Nokia Map Loader egy olyan számítógépes szoftver, amellyel különböző országok térképeit letölthetjük az internetről és azokat telepíthetjük készülékünkre vagy a behelyezett memóriakártyára. A szoftvert a lépésenkénti navigációhoz használható hangfájlok letöltésére is használhatjuk. Használat előtt a Nokia Map Loader szoftvert telepíteni kell egy kompatibilis számítógépre. A szoftvert a www.nokia.com/maps webhelyről tölthetjük le. Kövessük a képernyőn megjelenő utasításokat.

# Terméktámogatás

#### A készülék használatával kapcsolatos problémák

Ha informácóira van szükségünk a készülékkel vagy annak működésével kapcsolatban, keressük fel a www.nseries.com/support vagy a helvi Nokia webhelvet: www.nokia.com. Táiékoztatást kaphatunk a készülék saját súgójából vagy a felhasználói útmutatóból is. Ha ezekkel sem sikerül megoldani a problémákat, akkor tegyük az alábbiak egvikét:

- Indítsuk úira a készüléket: kapcsoliuk ki a készüléket és vegyük ki az akkumulátort. Néhány másodperc múlva helvezzük vissza az akkumulátort és kapcsoliuk be a készüléket.
- A Nokia Software Updater alkalmazás használatával frissítsük a készülék szoftverét. Látogassunk el a www.nokia.com/ softwareupdate vagy a helyi Nokia webhelyre.
- A felhasználói útmutatóban ismertetett módon. állítsuk vissza az alapbeállításokat. A visszaállítás során a dokumentumok és a fáilok nem törlődnek.

Ha a problémák továbbra sem szűnnek meg. lépjünk kapcsolatba egy Nokia szervizzel.

Látogassuk meg a www.nokia.com/repair webhelvet. Mielőtt a készüléket elküldiük a szervizbe, mindig készítsünk biztonsági másolatot a készüléken lévő adatokról

#### Online elérhetőség

A www.nseries.com/support címen vagy a helvi Nokia weboldalon a kiegészítő információkon, a letöltéseken és a Nokia termékekhez kapcsolódó szolgáltatásokon kívül megtalálhatjuk ennek az útmutatónak a legújabb változatát is.

- **Tipp:** A terméktámogatási oldalakat a
  - készülék internetböngészőiével is elérhetiük.

#### Súqó

A súgó funkció segítséget nyújt a készülék használata közben. Bármely alkalmazásból elérhetjük a súgót az Opciók > Súgó lehetőség kiválasztásával.

#### Felhasználói útmutató

A készülékkel kapcsolatos további fontos információkért tekintsük meg a felhasználói útmutatót.